### **IMPORTANT INSTALLATON GUIDE UPDATES:**

- 1) Radio (5-digit) Security Codes: Acura/Honda has updated their links if you can't find your code:
  - a. Acura: <u>https://mygarage.honda.com/s/radio-nav-code?brand=Acura</u>
  - b. Honda: https://mygarage.honda.com/s/radio-nav-code?brand=Honda

## 2) For Discs 1-2:

We have an important clarification to make related to the printed Install Guide that will be included in your order (for: Install Guide Version A for Disc # 1-2).

To ensure your installation goes smoothly, please read the note below. This note is also included in the electronic Install Guide.

## For Step # 22 in your printed Install Guide Version A (Discs 1 and 2):

Please DO NOT move forward with Discs 3 & 4 until you have confirmed that Discs 1 & 2 are **fully 100% installed** – <u>which includes the background update</u>.

- The background update (per steps 19-21) must be finished before starting Disc 3.
- There are 2 ways to confirm that the background update is complete:
- 1. On the map screen you will no longer see a percentage of completion in the top left corner of your map screen (for example: 10%)
- 2. You can also check your 'Map Data Update' screen per below. If the background update is complete you will NOT see a progress bar on this screen:
  - Press 'Settings' button
  - Select 'Navi Settings'
  - Scroll to the bottom and select 'Map data update'
  - Your database will be either: ST009.08.00 or ST009.08.00X and there should not be a progress bar (%

| 🗱 Map Data Update |                                    | 10:50 |   |
|-------------------|------------------------------------|-------|---|
| CURRENT           | Ver.ST001.00.02<br>Ver.ST009.08.00 |       |   |
| •e ===            |                                    | 10%   | 9 |
|                   |                                    |       |   |

% shows background update is still in progress

The background update takes about 4 hours of driving time. (you can turn the engine off at any point – the update will continue when you start the engine during normal driving time)

• For the above reasons - for most people – it will not be possible to complete the entire update process in 1 day since the background update for Discs 1-2 takes some time to complete and will depend on how long/often you are driving

# ONLY ONCE YOU CONFIRM THAT DISCS 1-2 ARE 100% INSTALLED: Then move to Install Guide B to Install Discs 3-4

#### 3) For Discs 3-4:

- a. In step #16 of Install Guide 'B' when the screen says to Insert Disc 2 it really needs Disc 4
- Please eject Disc 3 from the system's slot and insert map update Disc 4 (Map Update). Please double check that the disk says "Disc 4."

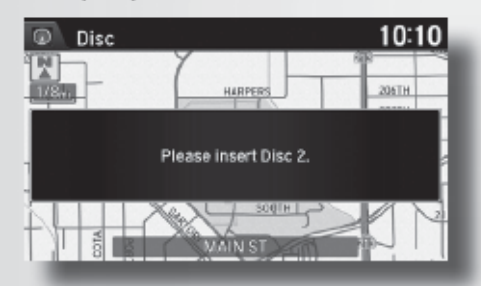

### NOTE:

Ignore the message on the screen to insert Disc 2. You should only insert Disc 4.